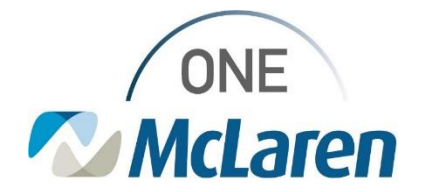

## **Cerner Flash**

### Ambulatory: Diagnostic Test Tracking (non-McLaren facilities) September 17, 2021

#### **Diagnostic Test Tracking Overview**

**Enhancement**: Effective 9/20/21, When a Provider orders Diagnostic Testing (i.e., X-Ray, PET, CT, etc.) to be performed outside of McLaren, end users will now have the ability to track these items via a new Diagnostic Test Tracking tab on the Single-Patient and Multi-Patient Task List.

A Diagnostic Tracking task will fire to the Single Patient and Multi-Patient Task list for tracking purposes when the Provider places an order for a diagnostic test and chooses the option for the exam to be performed outside of the organization.

**Position Impacted**: Ambulatory Clinic Staff (see grid below for full list of positions)

| Ambulatory: RN                   | Ambulatory: Oncology MA                                                                                                    |
|----------------------------------|----------------------------------------------------------------------------------------------------|
| Ambulatory: RN Planned/Proposed  | Ambulatory: Oncology RN                                                                                                    |
| Ambulatory: Ops Manager          | Oncology Clinical Manager                                                                                                    |
| MA/Reg Clerk                     | Oncology Non-Clinical Manager                                                                                                    |
| Medical Scribe/MA                | Reg Clerk Oncology                                                                                                    |
| Medical Scribe/Physician Propose | Reg/Sched Clerk - Clinic                                                                                                    |
|                                  |                                                                                                    |
|                                  | Ambulatory: RN<br>Ambulatory: RN Planned/Proposed<br>Ambulatory: Ops Manager<br>MA/Reg Clerk<br>Medical Scribe/MA<br>Medical Scribe/Physician Propose |

#### **Diagnostic Test Tracking – Provider Workflow**

- 1). The task will fire when the Provider places an order for a diagnostic test and the below items are selected within the order details:
  - a. Performing Location dropdown: Performed Outside McLaren
  - b. Exam to be performed outside organization: YES

| Requested Start Date/Time: 09/15/2021 0 0033 0 EDT     Priority: Routine     Reason for exam: Abdominal distension     Pregnant: Ves      No     Performing Location: Performed Outside McLaren     Exam to be performed outside organization: Ves      No                                                                                                    |
|----------------------------------------------------------------------------------------------------|
| *Requested Start Date/Time:       09/16/2021       0033       EDT       *Priority:       Routine       v         Reason for exam:       Abdominal distension       Special Instructions:       v         Pregnant:       Yes       No         *Performing location:       Performed Outside McLaren       Exam to be performed outside organization?:       © Yes       No |
| Reason for exame     Abdominal distension     Special Instructions:       Pregnant:     Yes     No       "Performing Locations:     Performed Outside McLaren     Exam to be performed outside organization:                                                                                                    |
| Pregnant: C Yes No Performing Location: Performed Outside McLaren Exam to be performed outside organization: Yes C No                                                                                                    |
| *Performing Location: Performed Outside McLaren                                                                                                    |
|                                                                                                    |
| AUC Acknowledgement Reason: Consulted with Care Team AUC Acknowledgement Reason Comment:                                                                                                    |
| Qualified CDSM Utilized: G1004                                                                                                    |
|                                                                                                    |

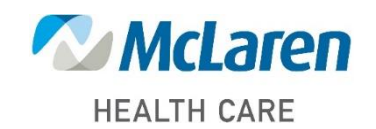

Doing what's best

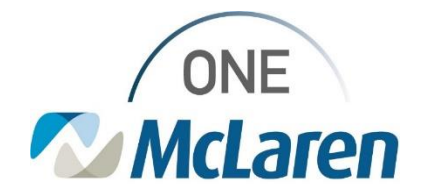

### **Cerner Flash**

### Diagnostic Test Tracking – Staff Workflow

1). Staff will navigate to the Single-Patient or Multi-Patient Task List to view the task:

**HEALTH CARE** 

- a. Select the Diagnostic Test Tracking Tab.
- b. The **Diagnostic Test Tracking Task** for the exam that the Provider ordered will display.

| 2ZTEST, ALSSA - 30001413507 Opened by Cener Tet, Arebulatory, MA Cener<br>Tak Edit View Priest Chart Links Tetrifications Tek List Options Priest<br>There off # Support up Ceners for the Support of Units Cener<br>ZTEST, ALESSA      Composition Tak List Options The Medication<br>ZTEST, ALESSA     Composition Tak List Options The Support of Units Cener<br>ZTEST, ALESSA     Composition Tak List Options The Support of Units Cener<br>ZTEST, ALESSA     Composition Tak List Options Patient Tak List Options Price Option<br>Advance Directory No A<br>Heather List Inst<br>Control France Nations OD, Lists     Composition Tak List Note Patient Tak List<br>Moreour<br>Andoce Directory AL Support of Units Patient Tak List<br>Moreour<br>Coders     Coders     Co | Opnamic Worklist: #* MyCoperience: #* eClasch #* Auto Test Copy Ukley: #* Referral Management                                                                                                    |
|----------------------------------------------------------------------------------------------------|----------------------------------------------------------------------------------------------------|
| 2). Right-click on the task and choose Create Admin Note, to enter a comment on the task if needed.                                                                                                    | Office/Clinic Task Prior Authorization New Referrals Pending I Task retrieval completed Scheduled Date and Time Task Status Provider Name Ma 9/16/2021 8:47 AM EDT Pending Render, DO, Robert Dia Chart Done Chart Done Chart Oone Ad Hoc Charting Chart Not Done Ad Hoc Charting Print Order Info Order Comment Create Admin Note                                                                                                    |
| <ol> <li>The Admin Note window will display.</li> <li>a. Free Text the comment and click OK when done.</li> </ol>                                                                                                    | Admin Note       ×         Diagnostic Tracking       09/16/21 8:47:50 EDT         OT Abdomen w/ Contrast       Vontrast         Patient Scheduled for testing 9/30/21.       ×         Clear       OK       Cancel                                                                                                    |
| <ul> <li>4). A <b>Paperclip</b> icon will now appear next to the task indicating there are comments associated to the task.</li> <li>a. Click the <b>Paperclip</b> icon to see the comments if needed.</li> </ul>                                                                                                    | Office/Clinic Task         Prior Authorization         New Referrals         Pending Notes Received         Diagnostic Test Tracki           Task retrieval completed         Scheduled Date and Time         Task Status         Provider Name         Mnemonic         Order Details           101         Scheduled Date and Time         Task Status         Provider Name         Mnemonic         Order Details           102         3/16/2021         8:47 AM EDT         Pending         Render, DO, Robert         Diagnostic         09/16/21         8:47:59 EDT |
| McLaren                                                                                                    | Doina what's hest                                                                                                    |

Doing what's best

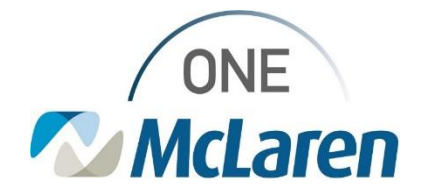

# **Cerner Flash**

| <ol> <li>Once diagnostic test is scheduled or complete, staff can<br/>complete the task from the Task List by single-clicking<br/>the Yellow Box next to the appropriate task.</li> </ol> | Office/Clinic Task         Prior Authorization         New Referrals         Pending Notes Received         Diagnostic Test Tracking           Task retrieval completed         Scheduled Date and Time         Task Status         Provider Name         Mnemonic         Order Details           D         9/16/2021         8:47 AM EDT         Pending         Render, DO, Robert         Diagnostic         Oilgonottic         Over Task Status         Provider Name |
|----------------------------------------------------------------------------------------------------|----------------------------------------------------------------------------------------------------|
| <ul> <li>6). Click <b>OK</b> in the <b>Chart Done</b> window.</li> <li><u>Note</u>: The Date/Time field can be adjusted if needed.</li> </ul>                                             | Diagnostic Tracking (Chart Done) - ZZTEST, ALESSA X<br>Date/Time: 09/16/2021 V 0931 EDT<br>Performed by: Cemer Test, Ambulatory: MAC<br>OK Cancel                                                                                                    |
| <ul><li>7). The task will now display with a green checkmark to indicate that it is complete.</li><li>a. Click <b>Refresh</b> to remove the task from the Task List.</li></ul>            | Office/Clinic Task         Prior Authorization         New Referrals         Pending Notes Received         Diagnostic Test Track           Task retrieval completed                                                                                                    |

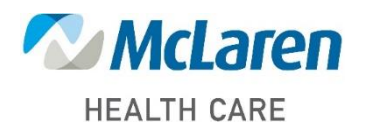

Doing what's best